## HP Color LaserJet Enterprise M554dn Printer

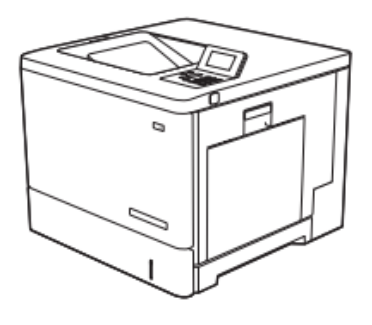

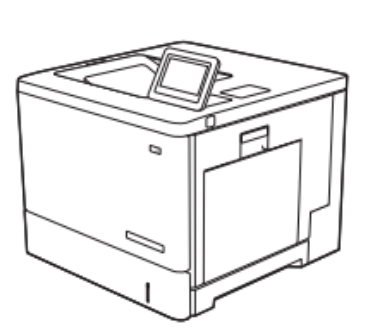

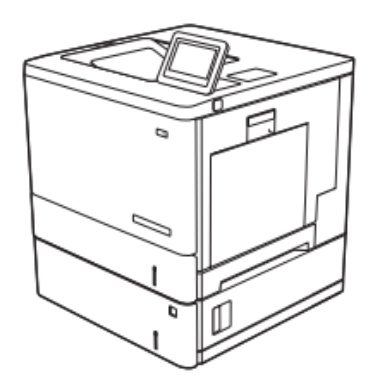

## نمای جلوی چاپگر

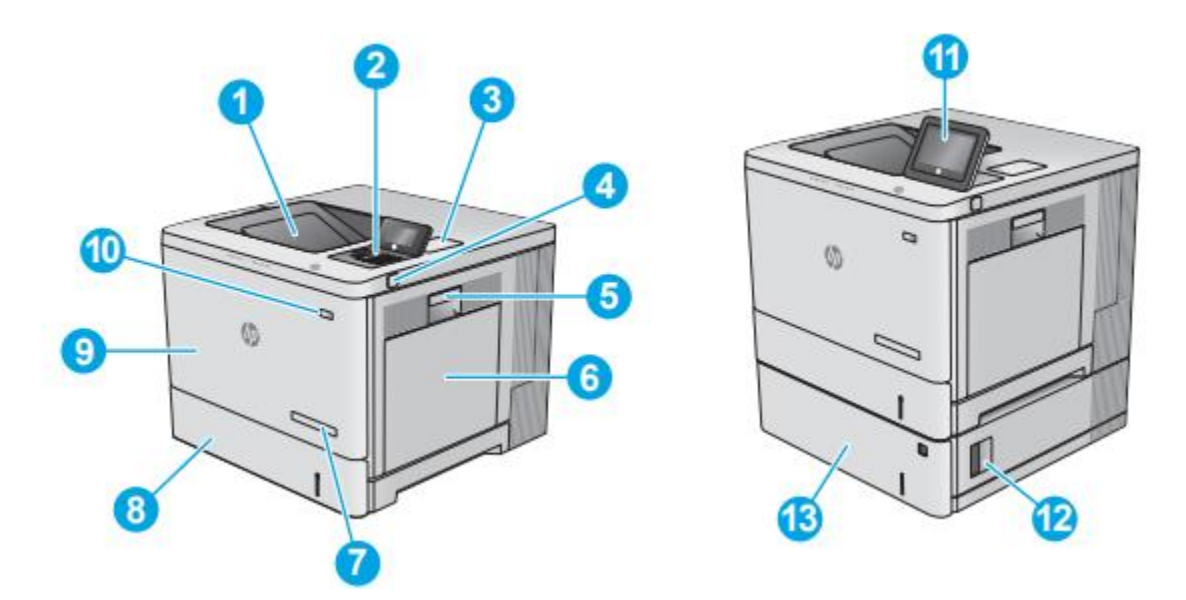

۱. سطل خروجی استاندارد
۲. کنترل پنل با صفحه نمایش گرافیکی رنگی و صفحه کلید (فقط مدل های M554)
۳. جیب یکپارچه سخت افزاری برای اتصال لوازم جانبی و دستگاه های شخص ثالث
۴. پورت USB با دسترسی آسان
۲. یک درایو فلش USB را برای چاپ بدون رایانه یا به روز رسانی frmware چاپگر وارد کنید.
۵. درب سمت راست (دسترسی به فیوزر و برای رفع گرفتگی ها)
۲. سینی ۱
۸. سینی ۲
۹. درب جلو (دسترسی به کارتریج های تونر)

۱۱. پنل کنترل با صفحه نمایش لمسی رنگی (فقط مدل های M555) ۱۲. درب سمت راست پایین (دسترسی برای رفع گرفتگی ها) ۱۳ تغذیه کننده کاغذ ۱ x 550 برگ، سینی ۳ (همراه با مدل M555x، برای مدل های دیگر اختیاری است)

نمای پشت پرینتر

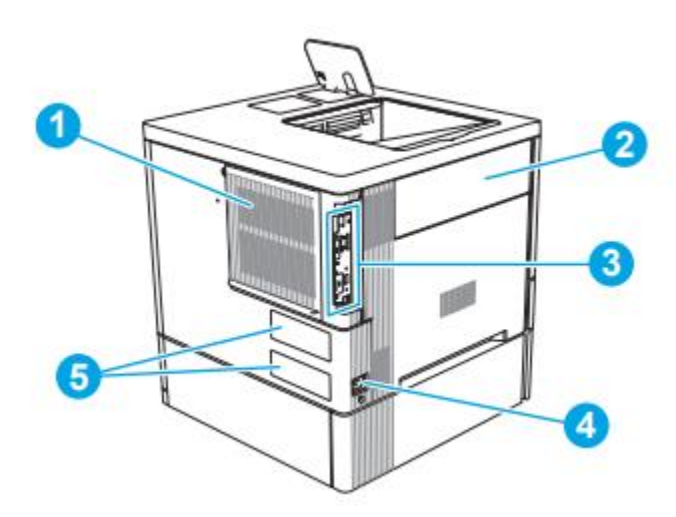

۱. جلد قالب ۲. تونر-کلکسیون-یونیت درب ۳ فرمت (شامل پورت های رابط) ۴. اتصال برق ۵. شماره سریال و برچسب شماره محصول پورت های رابط

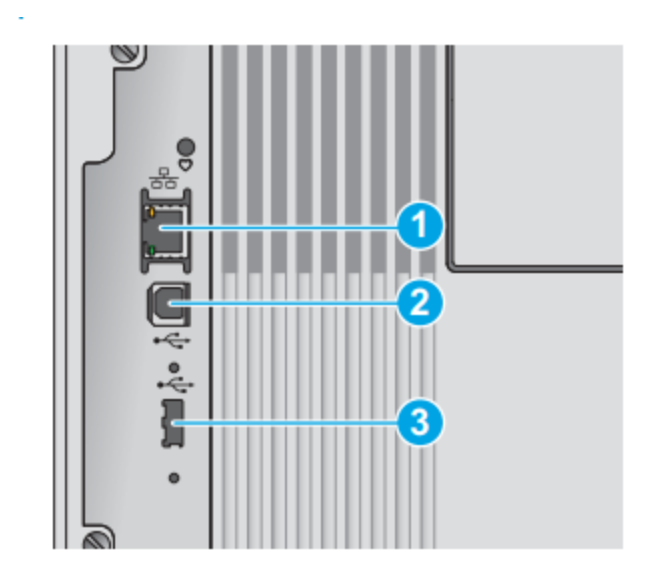

۱. پورت شبکه شبکه محلی (LAN) اترنت (RJ-45). ۲. پورت پرینت USB 2.0 با سرعت بالا ۳. پورت USB برای اتصال دستگاه های USB خارجی (این پورت ممکن است پوشیده باشد)

نمای کنترل پنل

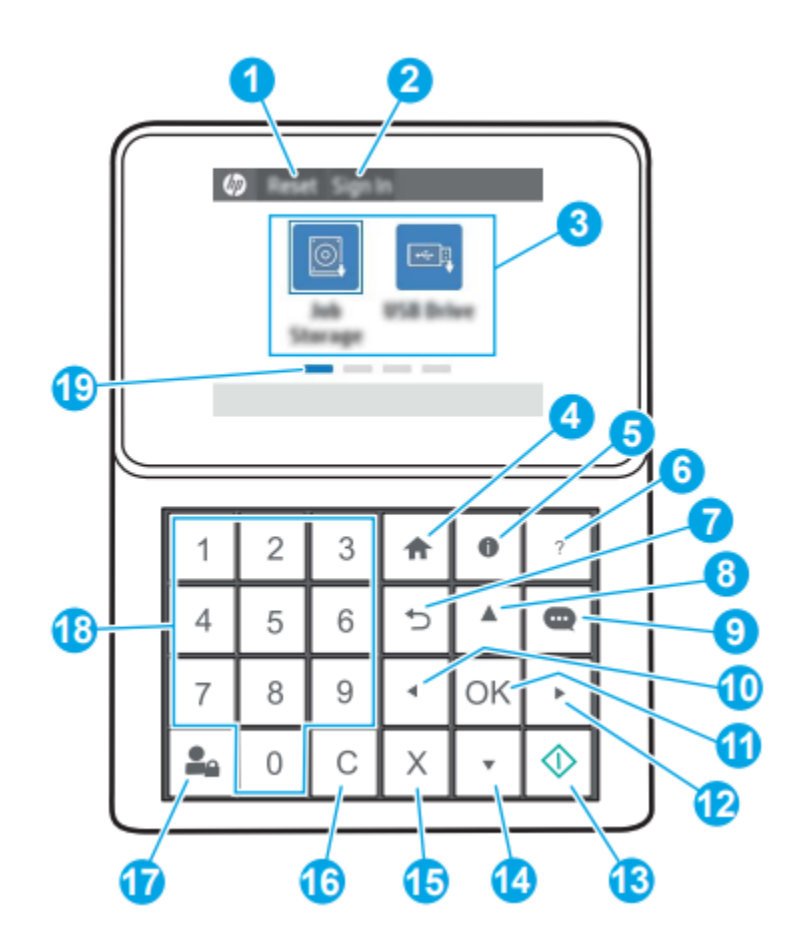

 ۱. دکمه بازنشانی: دکمه بازنشانی را برای پاک کردن تغییرات انتخاب کنید، چاپگر را از حالت توقف خارج کنید، تعداد کپی را بازنشانی کنید.
 نمایش خطاهای پنهان و بازیابی تنظیمات پیش فرض (از جمله زبان وچیدمان صفحه کلید)
 ۲. نماد ورود یا خروج: دکمه ورود به سیستم را برای دسترسی به ویژگی های ایمن انتخاب کنید.

برای خروج از چاپگر، دکمه خروج را انتخاب کنید. چاپگر همه گزینه های تنظیمات را به حالت پیش فرض بازیابی می کند توجه: این نماد فقط در صورتی نمایش داده می شود که سرپرست، چاپگر را طوری تنظیم کرده باشد که دسترسی به ویژگی ها به مجوز نیاز داشته باشد. ۳.نوار برنامه ها: هر یک از نمادها را برای باز کردن برنامه انتخاب کنید. توجه: برنامه های موجود بسته به چاپگر متفاوت است. مدیر می تواند برنامه های کاربردی ترتیب ظاهر شدن آنها را تنظیم کند ۴. دکمه Home: به صفحه اصلی باز می گردد ۵. دکمه اطلاعات: دکمه اطلاعات را برای دسترسی به چندین نوع اطلاعات چاپگر انتخاب کنید همچنین موارد وروی را میتوانید انتخاب کنید صفحه نمایش برای اطلاعات زیر: • زبان نمایش: تنظیمات زبان را برای استفاده فعلی کاربر تغییر دهید. • Wi-Fi Direct: اطلاعات نحوه اتصال مستقيم به چاپگر را با استفاده از تلفن، لپ تاپ یا رایانه مشاهده کنید بی سیم: تنظیمات اتصال بی سیم را مشاهده یا تغییر دهید (برای مدل M554، فقط زمانی که لوازم جانبی بی سیم اختیاری نصب شده است). • اترنت: تنظيمات اتصال اترنت را مشاهده يا تغيير دهيد. ● خدمات وب HP: اطلاعات مربوط به اتصال و چاپ به چاپگر را با استفاده از خدمات وب HP مشاهده کنید(ePrint). ۶. دکمه راهنما: فهرستی از موضوعات راهنما یا اطلاعات مربوط به یک موضوع را هنگام استفاده از صفحه اصلی، یک برنامه، یا یک موضوع یا یک ویژگی ارائه می دهد ۷. دکمه برگشت: از یک سطح در درخت منو یا یک ورودی عددی نسخه یشتیبان تهیه می کند

۸. دکمه پیکان رو به بالا: به آیتم یا ویجت قبلی در لیست پیمایش می کند یا مقدار آیتم های عددی را افزایش می دهد. ۹.دکمه مرکز پیام:مرکز پیام را نمایش می دهد ۱۰. دکمه پیکان به چپ: آیتم، ویجت یا سطح قبلی در درخت منو می رود (اما از برنامه خارج نمی شود) یا ارزش اقلام عددی کاهش می یابد ۱۱. دکمه OK: مقدار انتخاب شده را برای یک مورد ذخیره می کند، یک دکمه متمركز را فعال مي كند يا يك وضعيت خطا را ياك مي كند. ۱۲. دکمه پیکان به راست:آیتم، ویجت یا سطح بعدی در درخت منو پیمایش میکند یا مقدار آیتمهای عددی را افزایش میدهد. ١٣. دكمه شروع كار: چاپ را شروع مي كند ۱۴. دکمه پیکان رو به پایین: به آیتم یا ویجت بعدی در لیست پیمایش می کند یا مقدار آیتم های عددی را کاهش می دهد. ۱۵. دکمه لغو: چایگر را مکث می کند و در صورت وجود کار فعال، پیامی مبنی بر تاييد لغو کار نشان مي دهد. ۱۶ دکمه Clear :کل ورودی یک فیلد ورودی را پاک می کند ۱۷. دکمه ورود یا خروج: دکمه ورود به سیستم را فشار دهید تا به ویژگی های ایمن دسترسی پیدا کنید. دکمه خروج را فشار دهید تا از چایگر خارج شوید. چایگر همه گزینه ها را به حالت ییش فرض بازیابی می کند .۱۸ صفحه کلید عددی:مقادیر عددی را وارد می کند ۱۹. نشانگر صفحه اصلی: تعداد صفحات را در صفحه اصلی یا در یک برنامه نشان می دهد. صفحه فعلی برجسته شده است. برای پیمایش بین صفحات از دکمه های جهت دار استفاده کنید.

## نصب نرم افزار

پس از راه اندازی دستگاه و اتصال آن به رایانه، باید نرم افزار مربوط به آن را نصب کنید. نرم افزار چاپگر: برای نصب باید بسته های نرم افزاری را از وب سایت HP دانلود کنید. قبل از نصب، بررسی کنید که آیا سیستم عامل رایانه شما از نرم افزار پشتیبانی می کند.

برای کمک همه جانبه HP برای چاپگر، به www.hp.com/support مراجعه کنید.